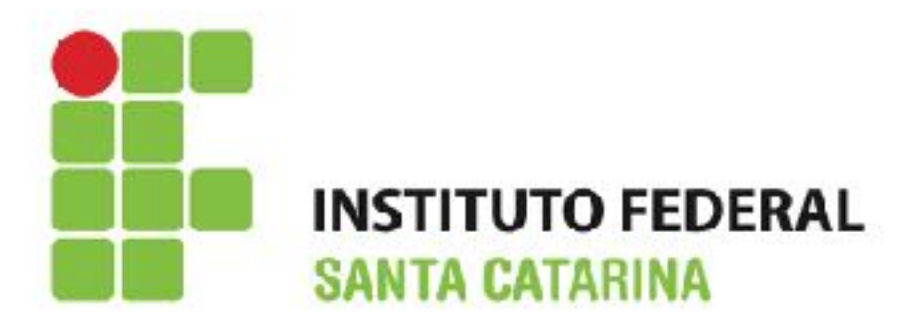

#### Informática Básica

Edilson Hipolito da Silva edilson.hipolito@ifsc.edu.br - http://www.hipolito.info

Aula 06 - Informática Básica - Introdução LibreOffice

# Introdução

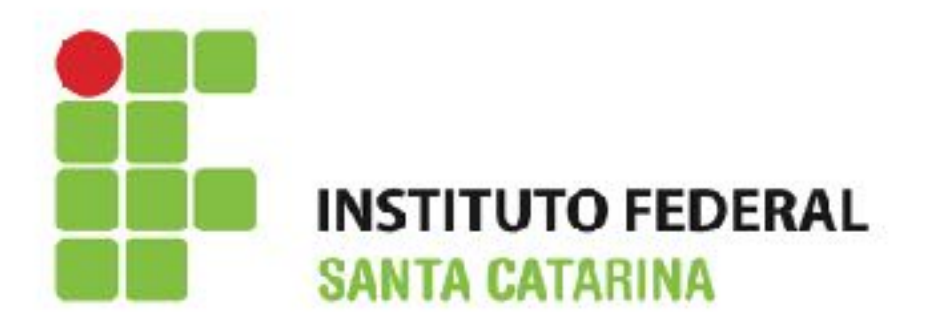

- · É um pacote de produtividade de escritórios totalmente funcional e disponível gratuitamente;
- · Disponível em mais de 40 idiomas;
- Pode abrir e salvar documentos em muitos formatos, incluindo aqueles utilizados pelo Microsoft Office;
- Roda nos sistemas operacionais Windows, Linux e Mac OS;
- Inclui os seguintes componentes:
  - Writer (processador de textos);
  - · Calc (planilha de cálculo);
  - · Impress (apresentações);
  - · Draw (gráficos vetoriais);
  - Base (banco de dados);
  - · Math (editor de fórmulas matemáticas).

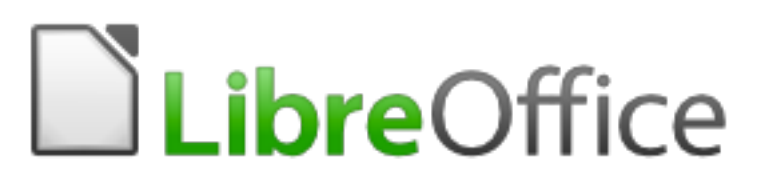

### Writer

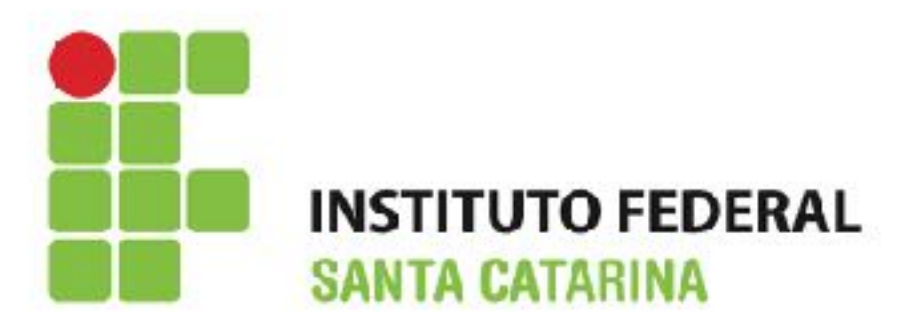

- É o componente de processamento de textos do LibreOffice. Permite:
  - · Verificação ortográfica;
  - · Dicionário de sinônimos;
  - Hifenização;
  - Autocorreção;
  - Localizar e substituir;
  - · Geração automática de sumários e índices;
  - · Incorporação ou vinculação de gráficos e planilhas;
  - Ferramentas de desenho incluídas;
  - Exportação para PDF.

## Localizando

- Botão iniciar;
- Todos os Programas;
- LibreOffice;
- LibreOffice Writer.

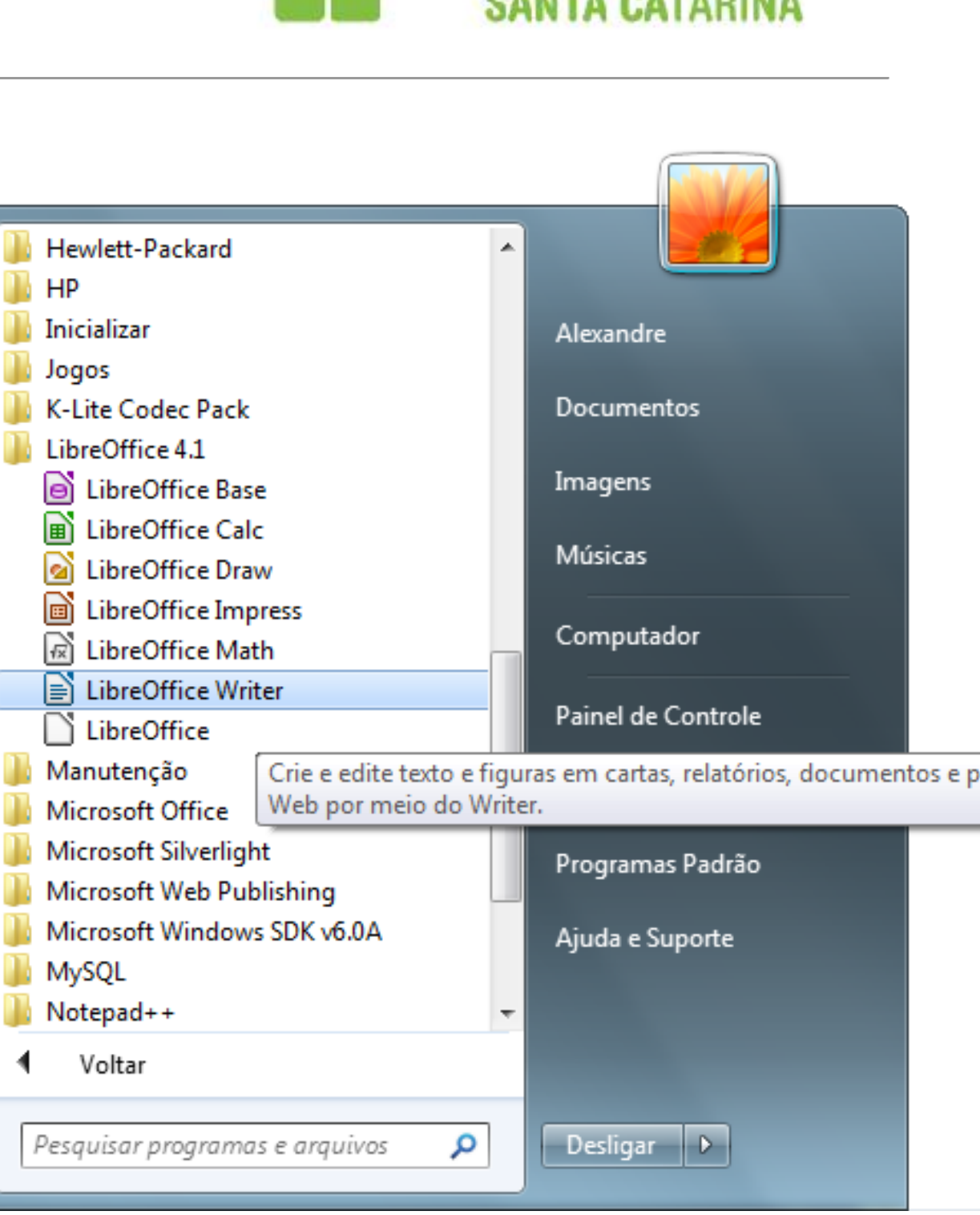

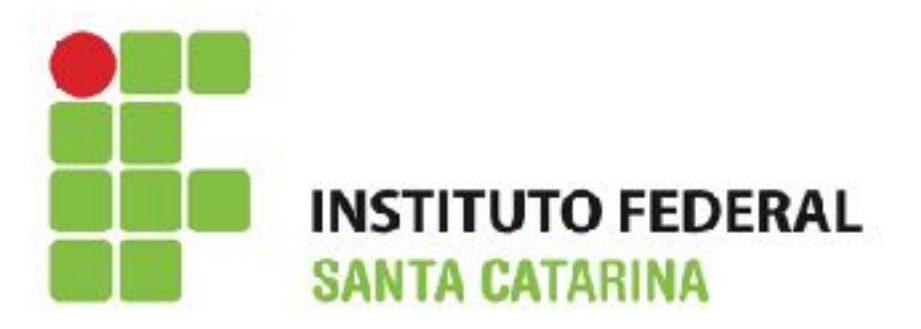

#### Interface Writer

| Arquivo E<br>Pa | iditar E <u>x</u> ibir Inserir Eor | matar <u>T</u> abela Fe <u>r</u> rament<br>S   🍄 🏧   📈 🐁 🛱<br>imes New Roman 🗸 | tas Janela Aj <u>u</u> da<br>▼ |      | <ul> <li>♣</li> <li>∅</li> <li>∅</li> <li>∅</li> <li>↓</li> <li>↓</li></ul> | Image: Image: Image | Localizar ✓<br>• ⅔ • ⊉ • ↓ <<br>• • •15• • •16• • • 1 | <ul> <li> </li> <li> <p< th=""><th></th></p<></li></ul> |             |
|-----------------|------------------------------------|--------------------------------------------------------------------------------|--------------------------------|------|----------------------------------------------------------------------------------------------------|----------------------------------------------------------------------------------------------------|-------------------------------------------------------|---------------------------------------------------------|-------------|
| 1 • • • 1 • •   | Barra de menu                      | Barra de ferrar                                                                | nentas padrão                  |      |                                                                                                    | Barra de f                                                                                                    | ormatação                                             |                                                         |             |
| 5 4 3 2         |                                    |                                                                                |                                | Ba   | rra de sta                                                                                                    | atus                                                                                                    |                                                       |                                                         | ^` <b>±</b> |
| Página 1 /      | 1 Padrão                           | Português (Bra                                                                 | asil) INSER PAD                | DRÃO |                                                                                                    |                                                                                                    | C <b>CC</b> CC   ⊖ +                                  | 0                                                       | € 116%      |

#### Barra de status

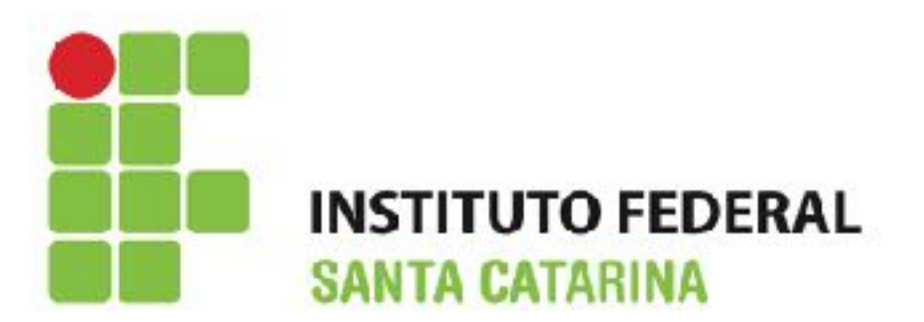

Oferece informações sobre o documento e atalhos;

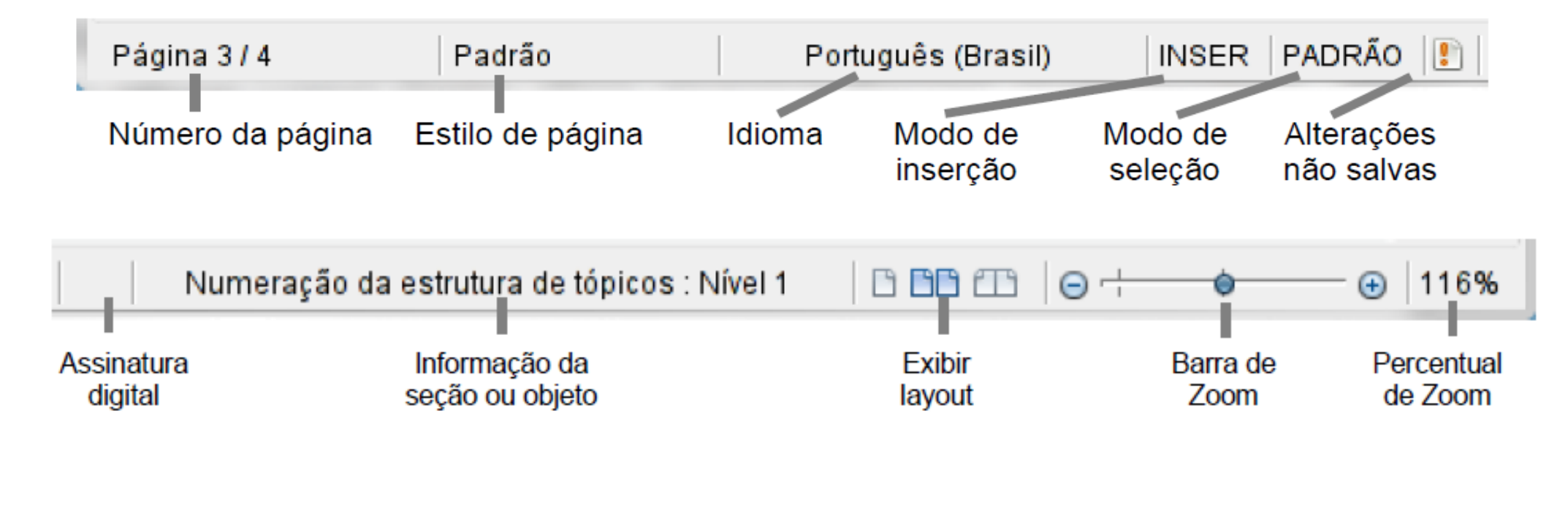

• Exibir Layout

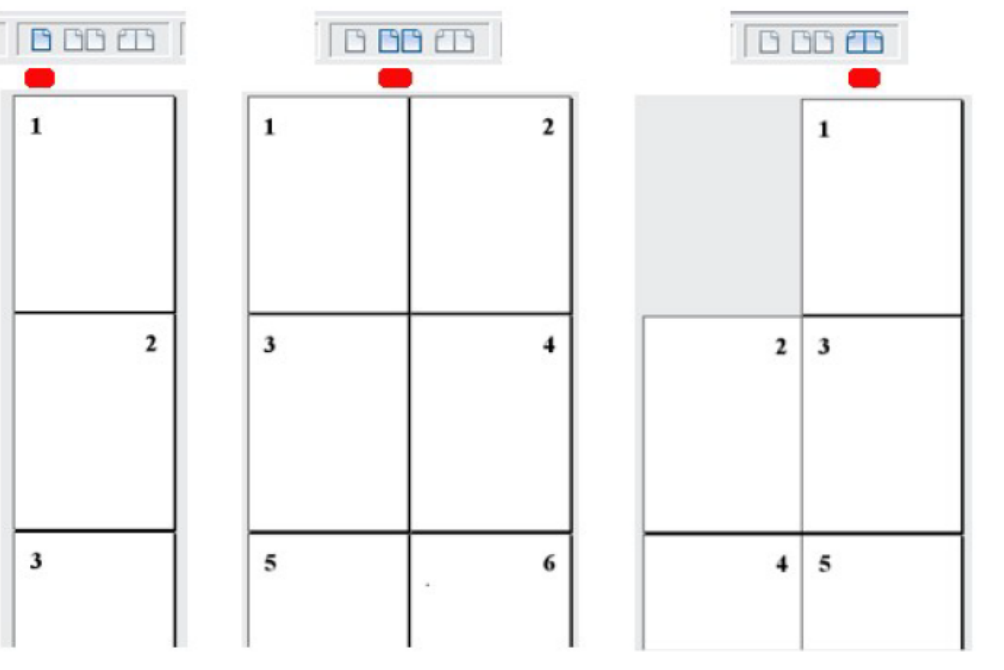

#### Formatos de arquivos

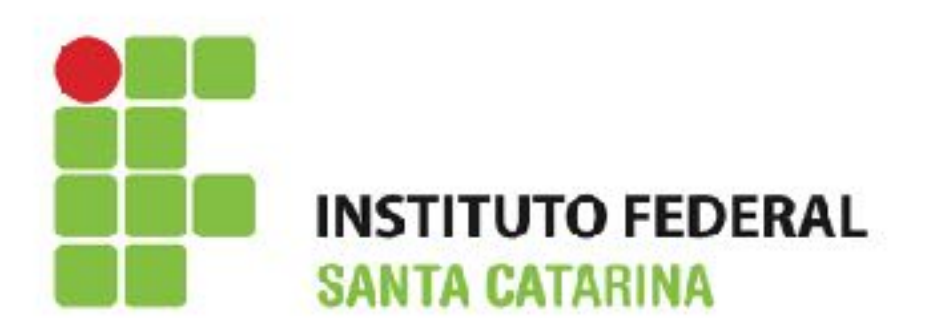

- Trabalhar com texto (selecionar, copiar, colar, mover) no Writer é similar a trabalhar com texto em qualquer outro programa;
- A extensão padrão do documento Writer é .odt. Mas é possível salvar o documento em outros formatos no menu Arquivo -> Salvar como:

| <b>•</b> •                                                                              | Salvar                                                                | como                        |                  | × ×            |  |  |  |  |  |  |  |
|-----------------------------------------------------------------------------------------|-----------------------------------------------------------------------|-----------------------------|------------------|----------------|--|--|--|--|--|--|--|
| /home/marcus/D:/Meus Documentos/Trabalho/Porta-arquivos/Libreoffice/Guia/Portuguê 🟹 🥂 🔗 |                                                                       |                             |                  |                |  |  |  |  |  |  |  |
|                                                                                         |                                                                       |                             |                  |                |  |  |  |  |  |  |  |
| Título 🛆                                                                                | Tipo                                                                  | Tipo Tamanho Data modificad |                  |                |  |  |  |  |  |  |  |
| 🗀 pdf                                                                                   | Pasta                                                                 |                             | 28/07/2011, 20:3 | 35:49          |  |  |  |  |  |  |  |
| 0101GS3-Introducaoao                                                                    | ib Texto do OpenDo.                                                   | cume 381,7 KB               | 28/07/2011, 20:0 | 01:44          |  |  |  |  |  |  |  |
| 0102GS3-Configurando                                                                    | oL Texto do OpenDo                                                    | cume 849,6 KB               | 28/07/2011, 20:0 | 02:20          |  |  |  |  |  |  |  |
| 0103GS3-EstiloseMod                                                                     | elo Texto do OpenDo                                                   | cume 425,9 KB               | 28/07/2011, 20:0 | 05:35          |  |  |  |  |  |  |  |
| ■ 0104GS3-GettingStarte                                                                 | dV Texto do OpenDo                                                    | cume 736,7 KB               | 28/07/2011, 20:4 | 47:57          |  |  |  |  |  |  |  |
| 0104GS3-Introducaoao                                                                    | 0104GS3-IntroducaoaoWr Texto do OpenDocume 743,5 KB 30/07/2011, 13:13 |                             |                  |                |  |  |  |  |  |  |  |
|                                                                                         |                                                                       |                             |                  |                |  |  |  |  |  |  |  |
|                                                                                         |                                                                       |                             |                  |                |  |  |  |  |  |  |  |
| Nome do arquivo: 01040                                                                  | S3-IntroducaoaoWrite                                                  | er-ptbr                     | ~                | <u>S</u> alvar |  |  |  |  |  |  |  |
| <u>T</u> ipo de arquivo: Docu                                                           | nento de texto ODF (.                                                 | ~                           | <u>C</u> ancelar |                |  |  |  |  |  |  |  |
| Docur                                                                                   | nento de texto ODF (.                                                 | odt)                        | <u>^</u>         |                |  |  |  |  |  |  |  |
| Model                                                                                   | Modelo de documento de texto ODF (.ott)                               |                             |                  |                |  |  |  |  |  |  |  |
| Documento de texto do OpenOffice.org 1.0 (.sxw)                                         |                                                                       |                             |                  |                |  |  |  |  |  |  |  |
| Salvar com sen Micro                                                                    | Microsoft Word 97/2000/XP ( doc)                                      |                             |                  |                |  |  |  |  |  |  |  |
| Editar as config Microsoft Word 95 ( doc)                                               |                                                                       |                             |                  |                |  |  |  |  |  |  |  |
| Micros                                                                                  | oft Word 6.0 (.doc)                                                   |                             |                  |                |  |  |  |  |  |  |  |
| Rich T                                                                                  | ext Format (.rtf)                                                     |                             |                  |                |  |  |  |  |  |  |  |
| StarW                                                                                   | riter 5.0 (.sdw)                                                      |                             | ~                |                |  |  |  |  |  |  |  |
| Model                                                                                   | n do StarWriter 5.0 ( v                                               | or)                         | ~                |                |  |  |  |  |  |  |  |

## Copiar e Colar

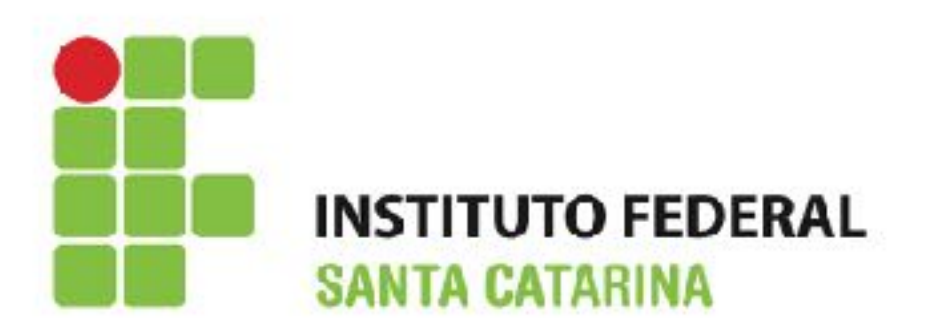

- Para essas ações pode ser usado o mouse ou o teclado (tecla de atalhos);
- É possível copiar ou mover texto dentro de um documento, ou entre documentos, arrastando o texto ou usando seleções de menu, ícones, ou atalhos de teclados;
- Permite também copiar texto de outras fontes como páginas Web;
- O resultado da operação Colar depende da fonte do texto e como você o colou Colar ou Colar especial;
- Formas de utilizar o Colar especial:
  - Editar -> Colar especial;
  - Clique no triângulo a direita do ícone Colar;

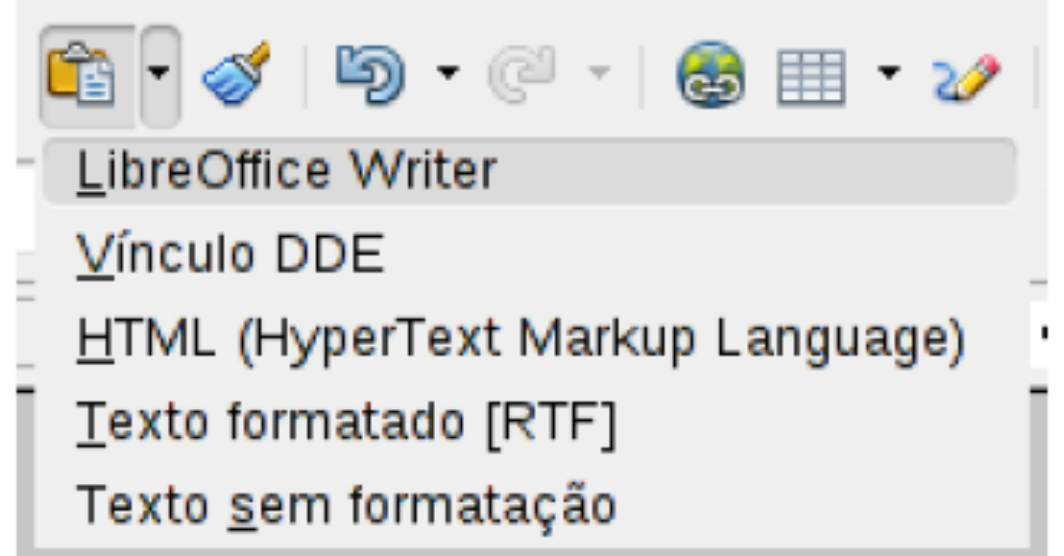

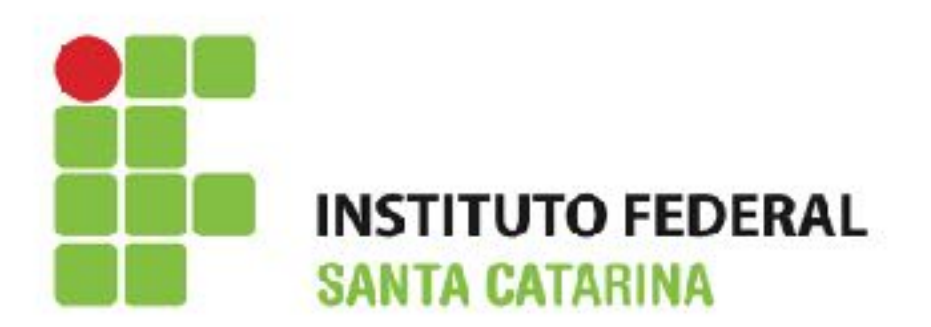

- É possível aplicar vários formatos de caracteres usando os botões da barra de ferramentas Formatação;
- A aparência dos ícones pode variar com o sistema operacional

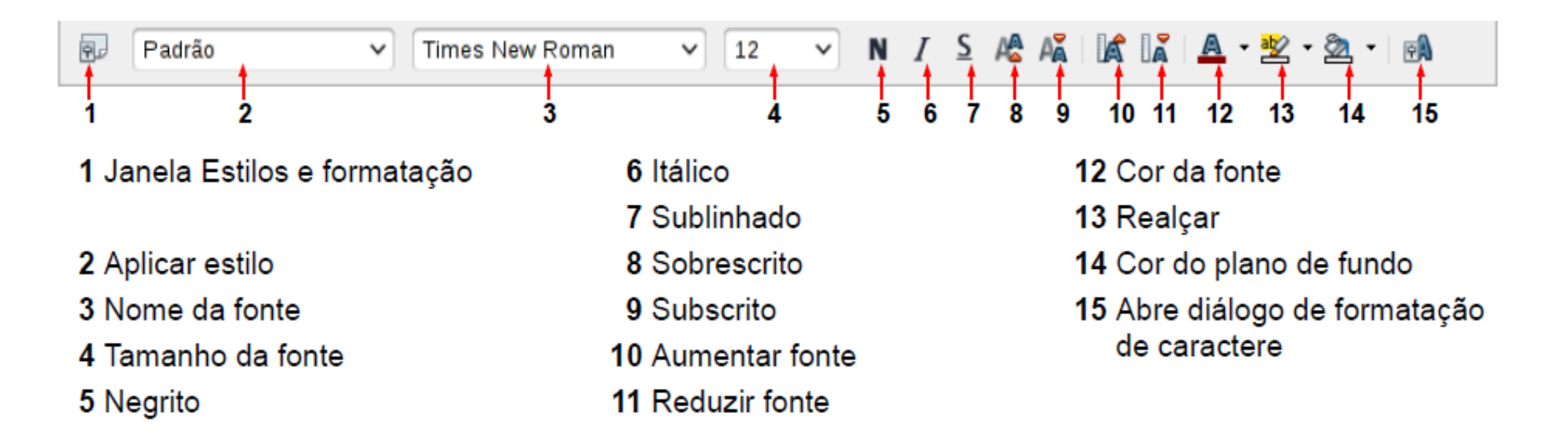

## Formatando parágrafos

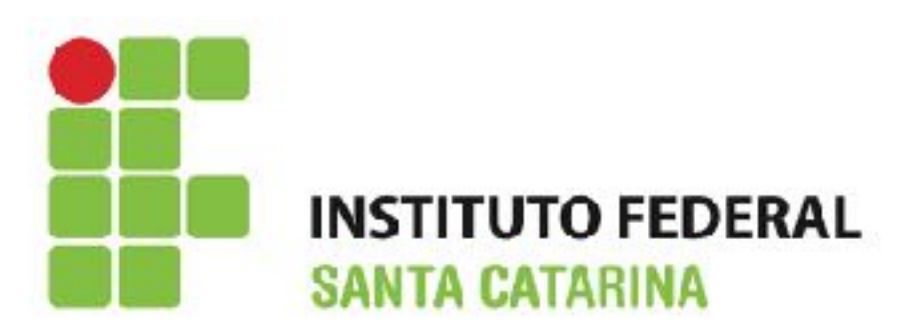

 É possível aplicar vários formatos para parágrafos usando os botões da barra de ferramentas Formatação;

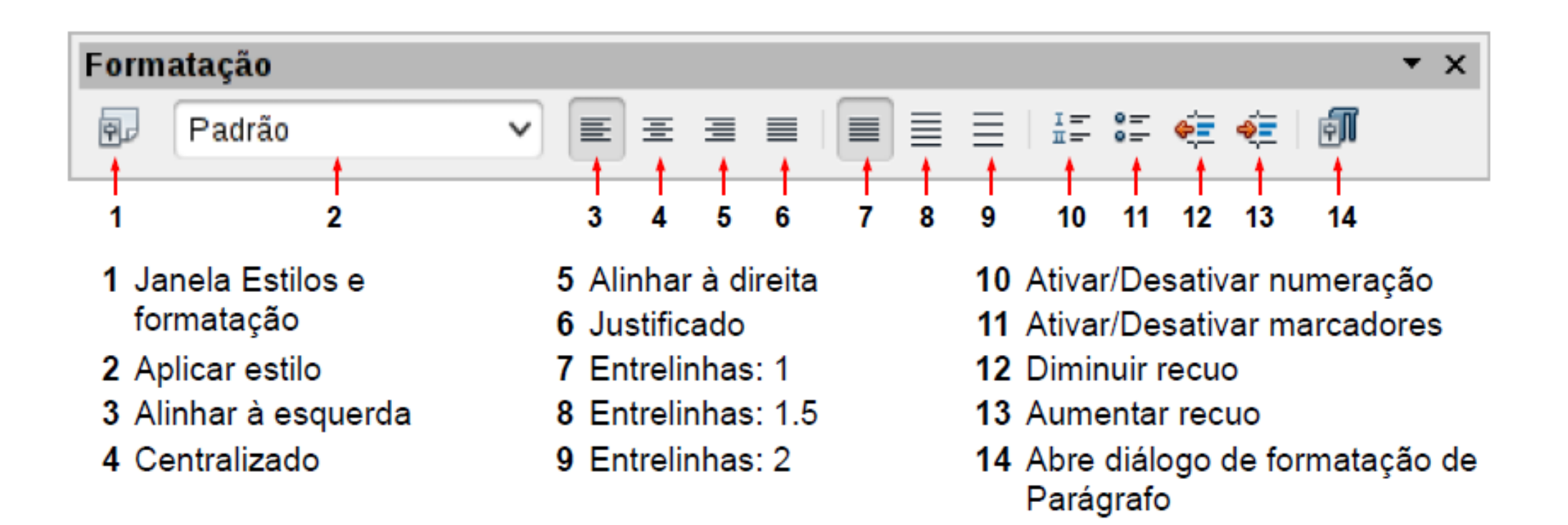

## Formatando parágrafos

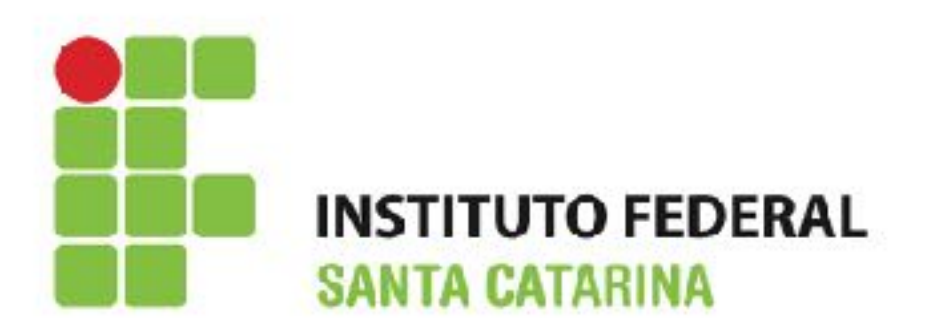

- Caso o ícone de espaçamento entre linhas não esteja na barra de formatação faça os seguintes **passos**:
  - Selecione o texto;
  - Botão direito do mouse -> Parágrafo -> Aba Recuos e espaçamentos;
  - · Selecione o espaçamento (simples, 1.5, duplo, etc.).

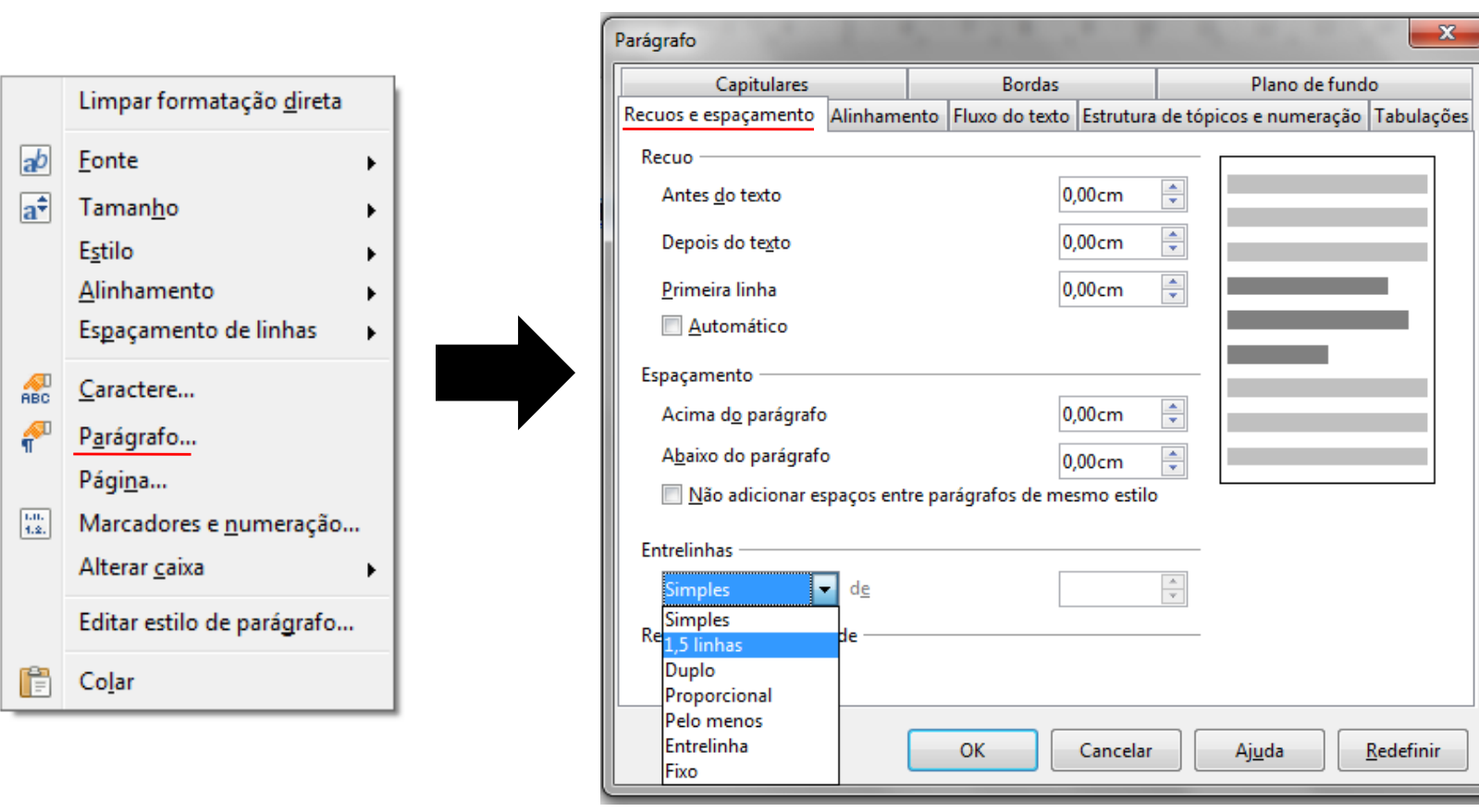

# Formatando parágrafos - Recuo

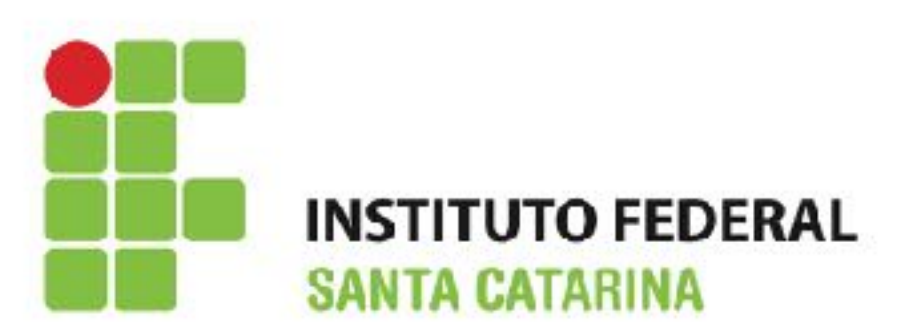

- O recuo dos parágrafos podem ser formatados um a um ou todo o documento (usando Ctrl + A);
- · Para criar um recuo na(s) primeira linha do(s) parágrafo(s) faça:
  - · Selecione o(s) parágrafo(s) que se deseja recuar;
  - Na régua horizontal, arraste o marcador Recuo da primeira linha para a posição desejada.

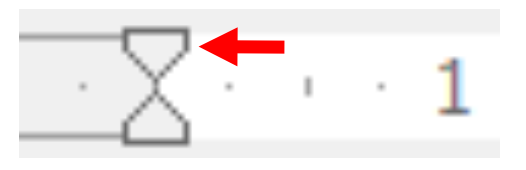

- Para criar um recuo criar um recuo deslocado faça:
  - · Selecione o(s) parágrafo(s) que se deseja recuar;

•

• Na régua horizontal, arraste o marcador Recuo deslocado para a posição desejada.

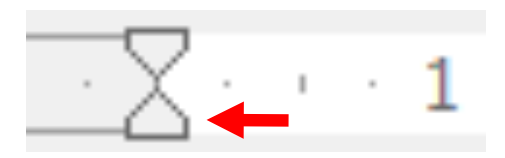

### Atividade

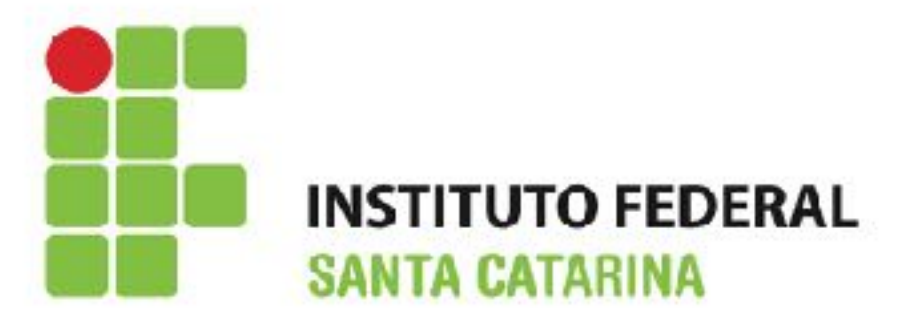

- Abra o Writer;
- Abra o site Wikipedia (<u>www.wikipedia.org.br</u>) e busque um texto desejado;
- · Seleciona o texto ou parte dele e copie e cole no Writer (consiga pelo menos 4 páginas de texto);
- · Salve o arquivo com o nome atividade1 com o formato/extensão .odt;
- · Na primeira página escreva o seguinte título para o texto: Conhecendo o Writer;
- · Coloque a **fonte** de todo texto em **Arial**;
- Tamanho da fonte do texto 12;
- · Alinhamento justificado;
- O recuo da primeira linha de todos os parágrafo deve ser 1 cm;
- Espaçamento entrelinhas de todo texto deve ser 1,5;
- O texto do título deve ser alinhado a esquerda;
- A cor do plano de fundo do título deve ser preta;
- · A cor do texto do título deve ser branca;
- · O texto do título deve ser negrito e itálico;
- O tamanho da fonte do título deve ser 14.

### Dúvidas?

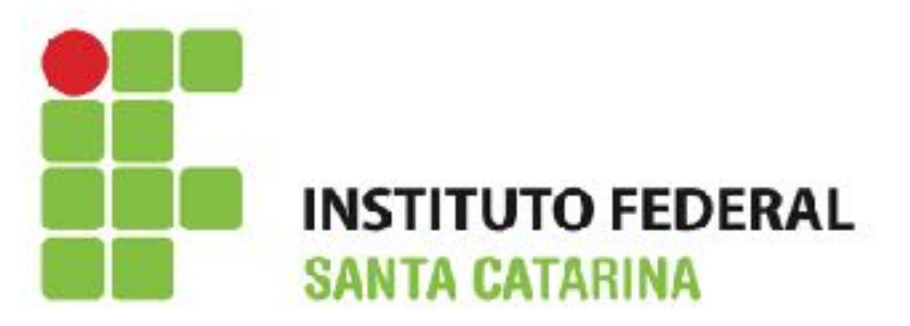

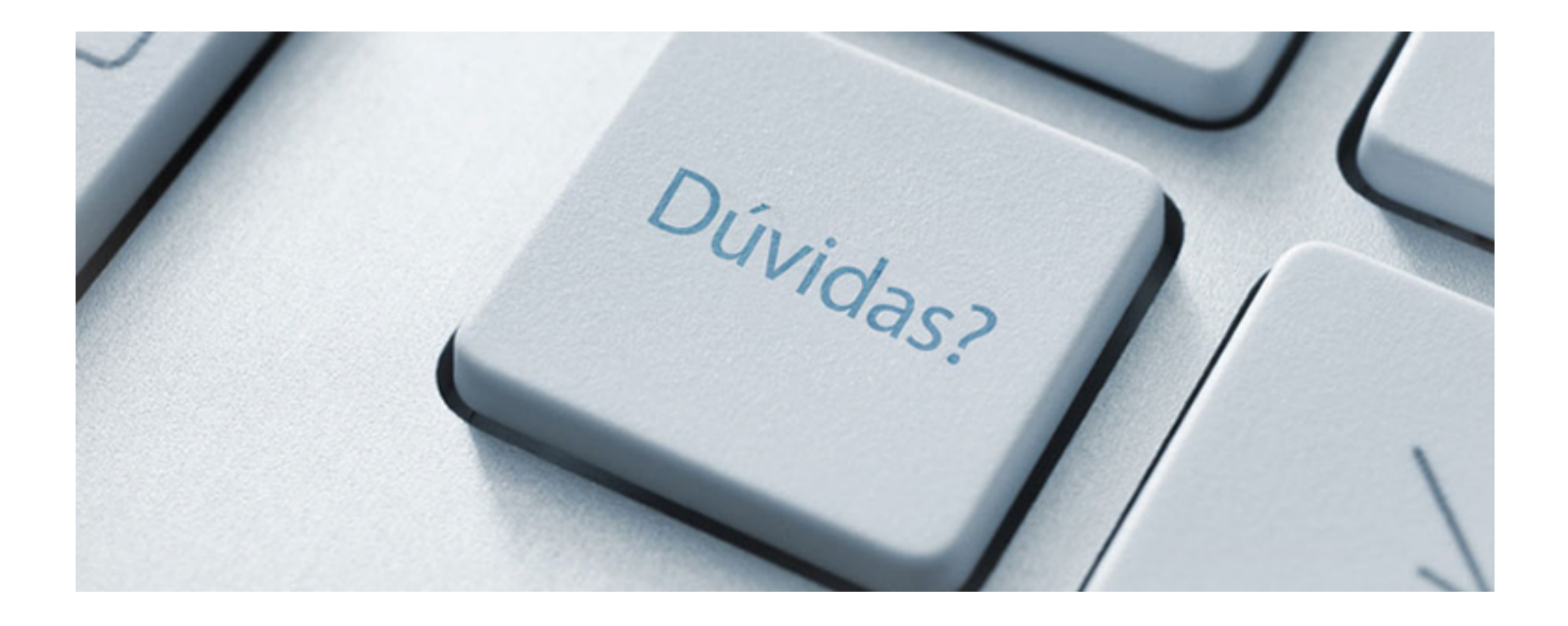

# Referências

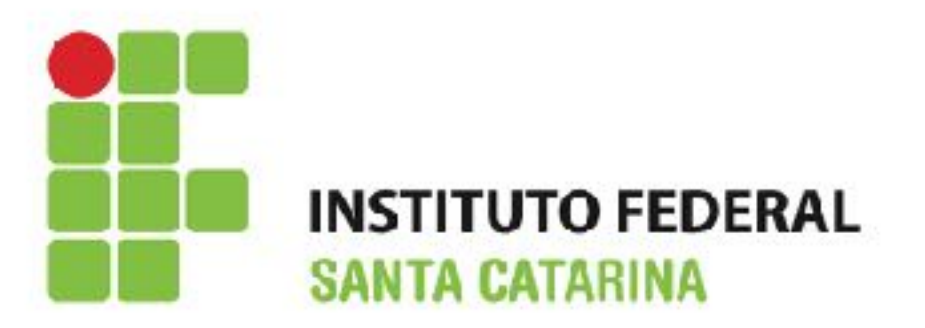

- Noções básicas de Informática Intermediário Versão 08.2015. Disponível em: <u>http://www.drh.uem.br/tde/</u> <u>nocoes basicas de informatica intermediario TDE Ver08.2015.pdf</u>
- Informática Básica para o Ensino Técnico Profissionalizante. Disponível em: <u>https://www.ifb.edu.br/attachments/</u> <u>6243\_inform%C3%A1tica%20b%C3%A1sica%20final.pdf</u>
- Material disponibilizado pelo Prof. Alexandre A. Amaral IFSC
- www.youtube.com/
- Caderno de exercícios Windows 07. Disponível em: <u>http://</u> <u>www.cafw.ufsm.br/~roberto/wp-content/uploads/2013/07/Caderno-</u> <u>Exerc%C3%ADcios-Windows-7.pdf</u>